#### Beställning digital menyer 2019 Fyll i och spara. Skickas till: content@dssab.se

Restaurang Kontaktperson Mail telefon

### Skärm 1

Riksmeny + sidomeny. Kampanj växlar med Sidomenyn

Ni kommer att få en ny inloggning till menyer där ni själva kan ändra priser

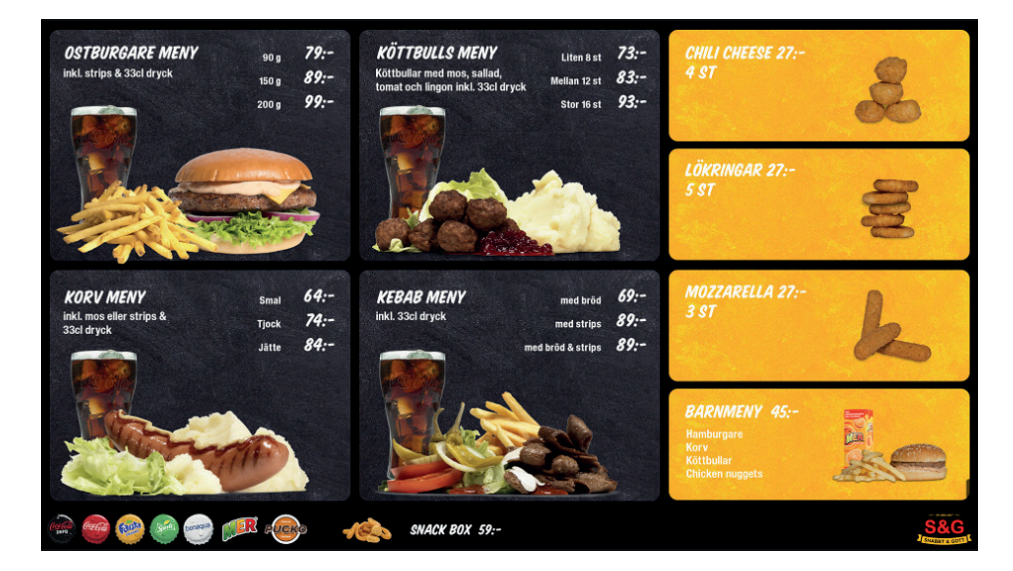

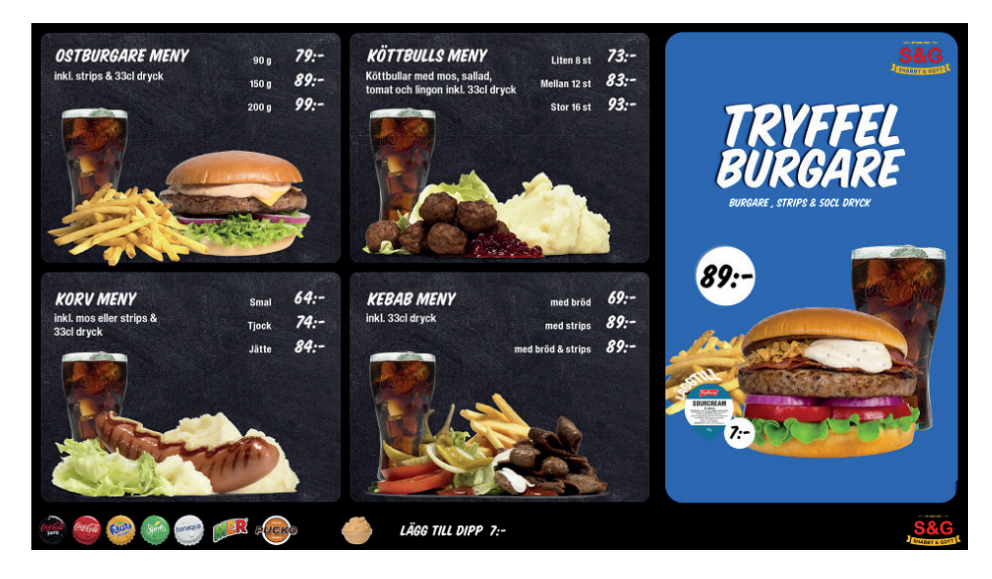

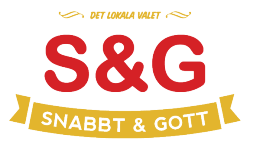

Fyll i och spara. Skickas till: content@dssab.se

## Skärm 2

Bocka för vilken meny som ska användas

Ni kommer att få en ny inloggning till menyer där ni själva kan ändra sen

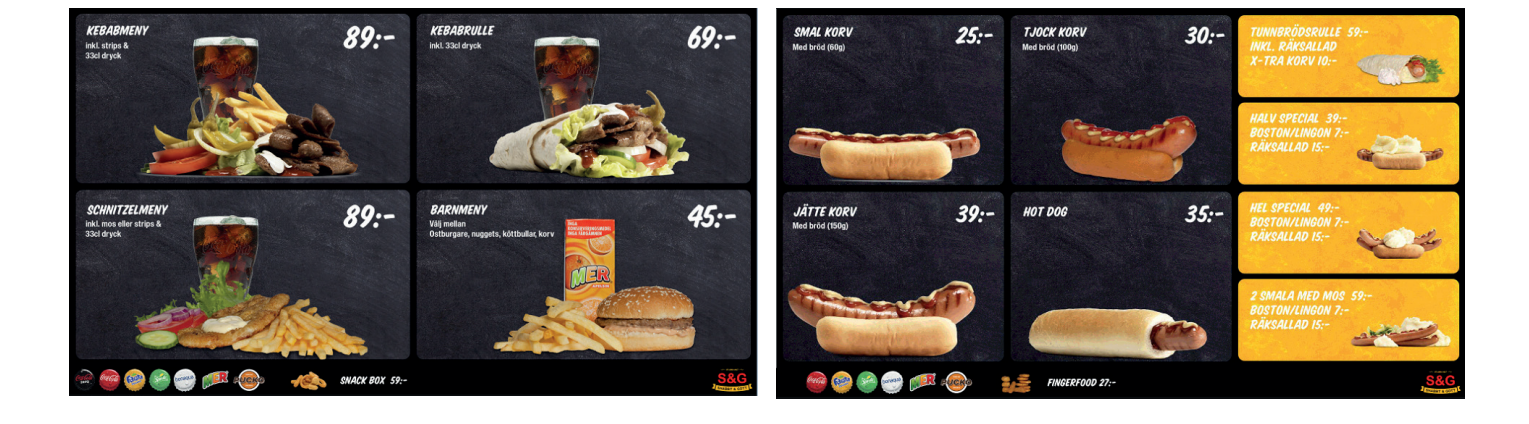

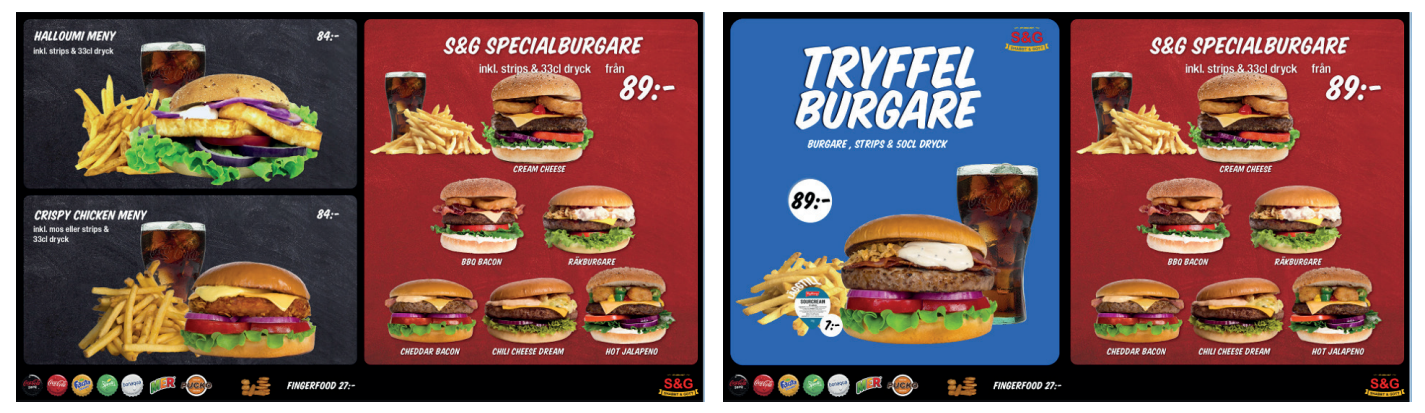

På denna växlar Kampanj på vänster sida

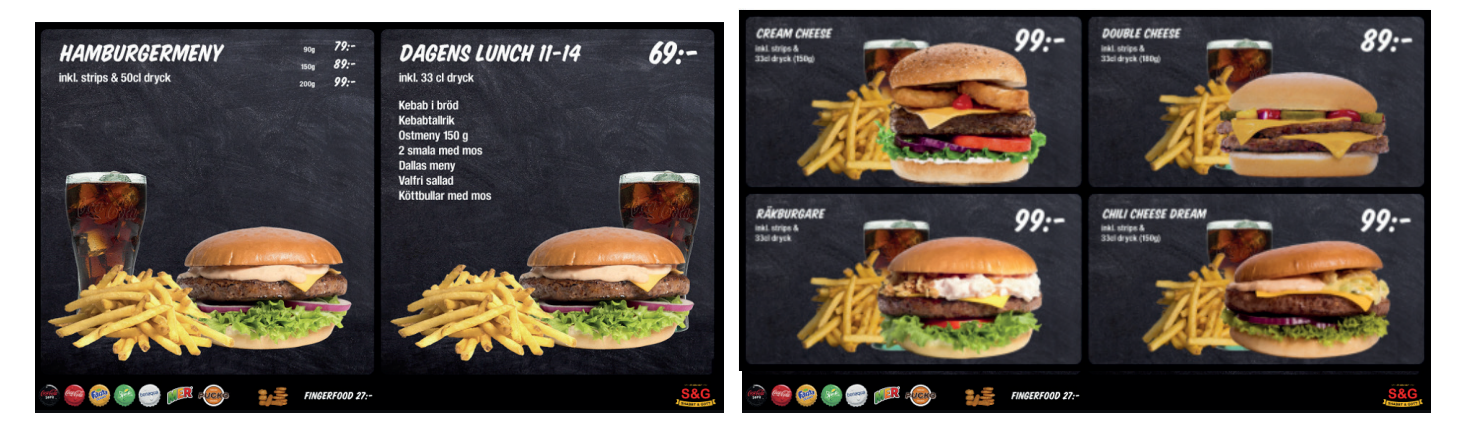

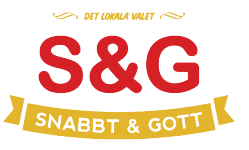

Fyll i och spara. Skickas till: content@dssab.se

# Skärm 3

Bocka för vilken meny som ska användas

Ni kommer att få en ny inloggning till menyer där ni själva kan ändra sen

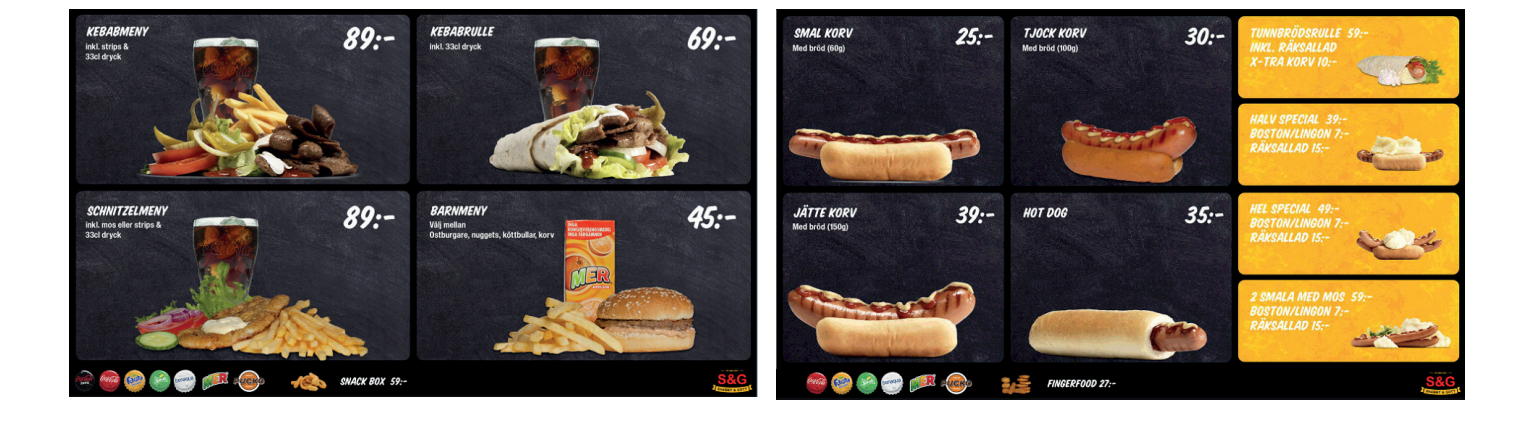

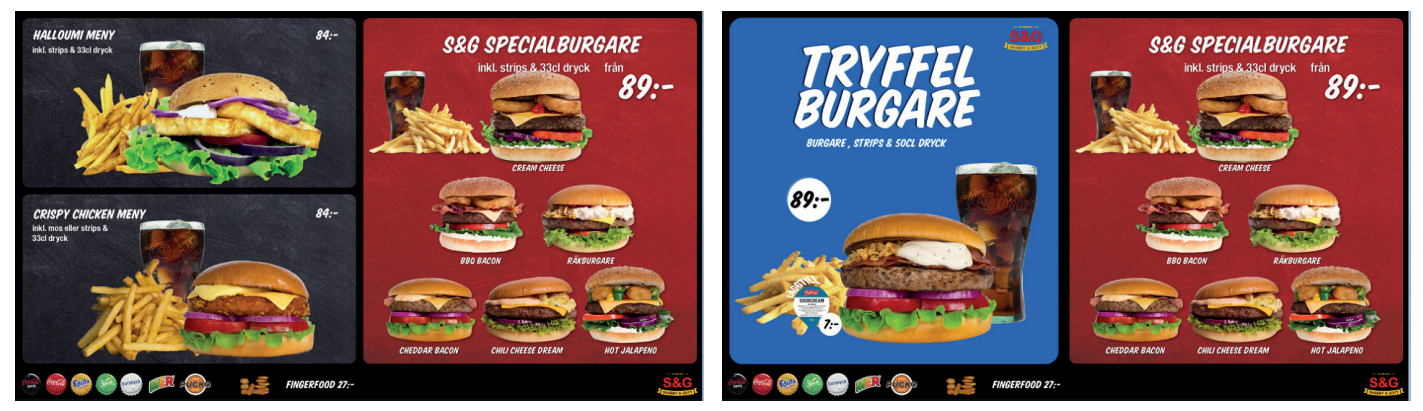

På denna växlar Kampanj på vänster sida

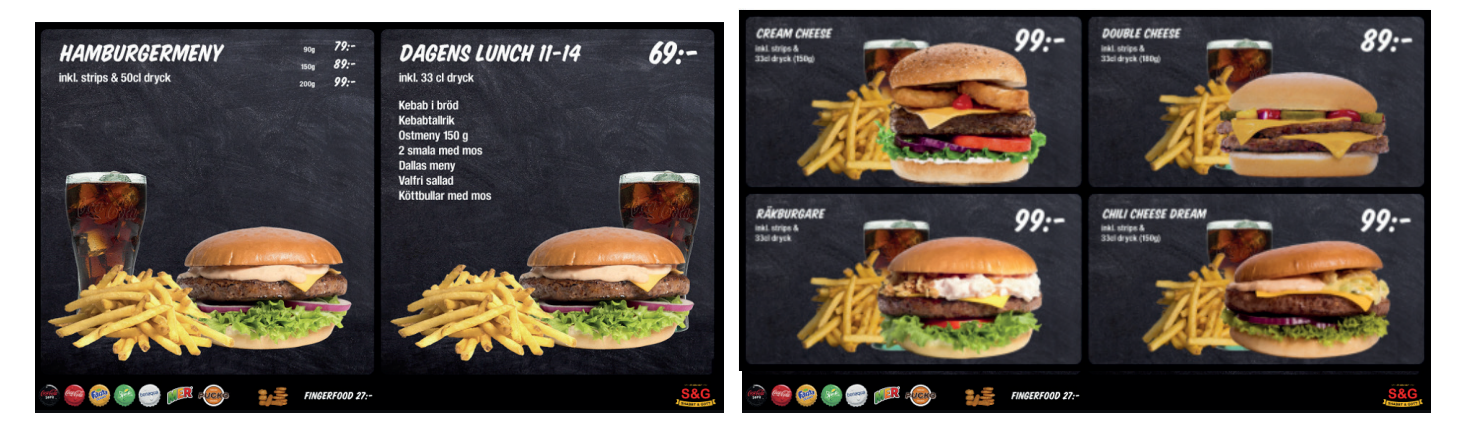

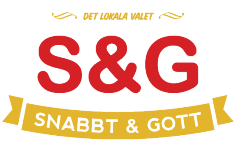

Fyll i och spara. Skickas till: content@dssab.se

## Skärm 4

Bocka för vilken meny som ska användas

Ni kommer att få en ny inloggning till menyer där ni själva kan ändra sen

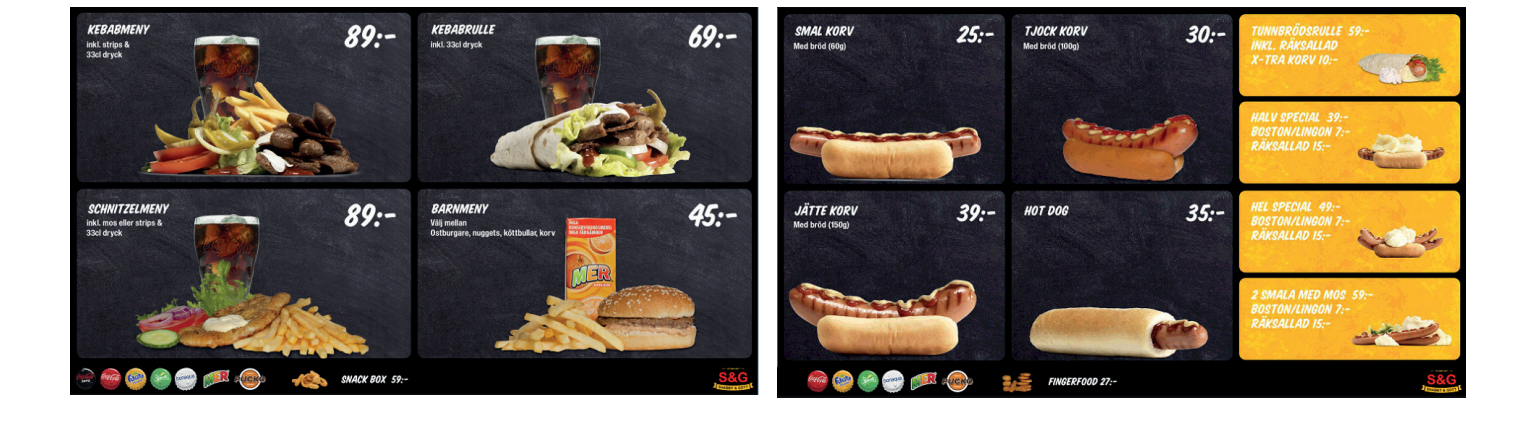

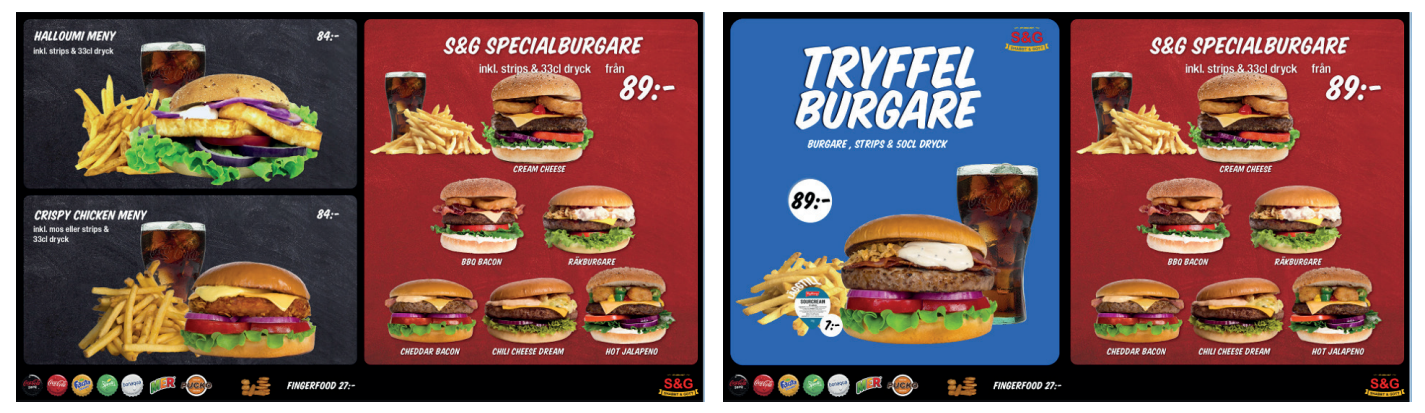

På denna växlar Kampanj på vänster sida

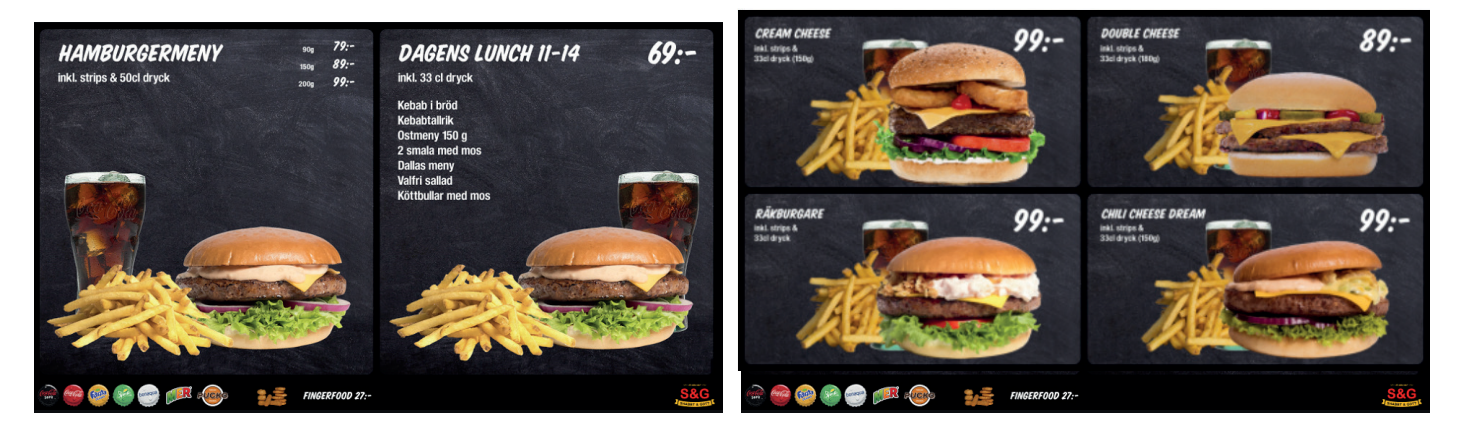

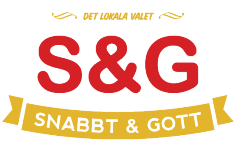

Fyll i och spara. Skickas till: content@dssab.se

# Skärm 5

Bocka för vilken meny som ska användas

Ni kommer att få en ny inloggning till menyer där ni själva kan ändra sen

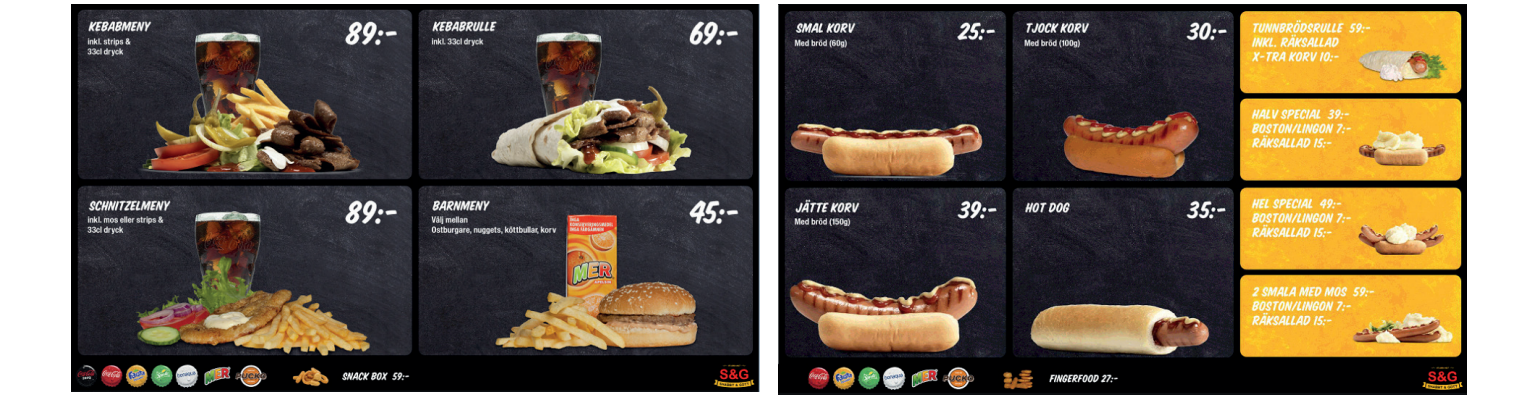

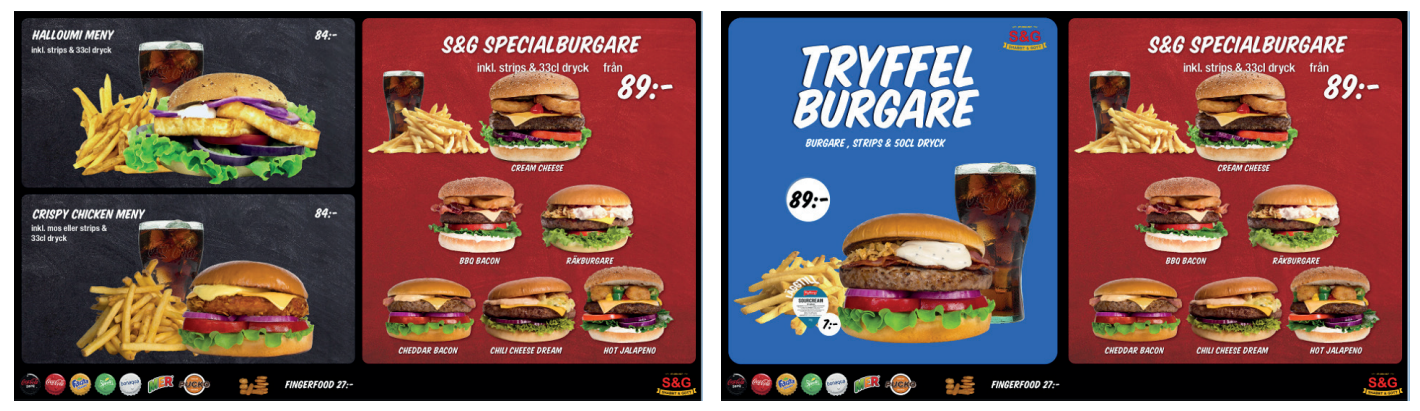

På denna växlar Kampanj på vänster sida

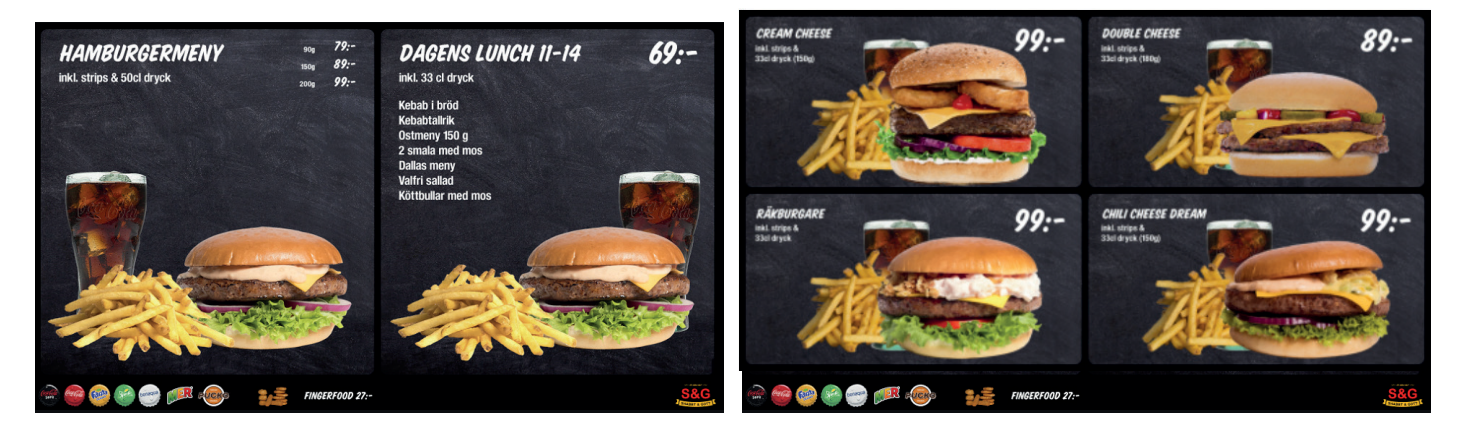

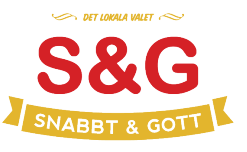

Fyll i och spara. Skickas till: content@dssab.se

## Skärm 6

Bocka för vilken meny som ska användas

Ni kommer att få en ny inloggning till menyer där ni själva kan ändra sen

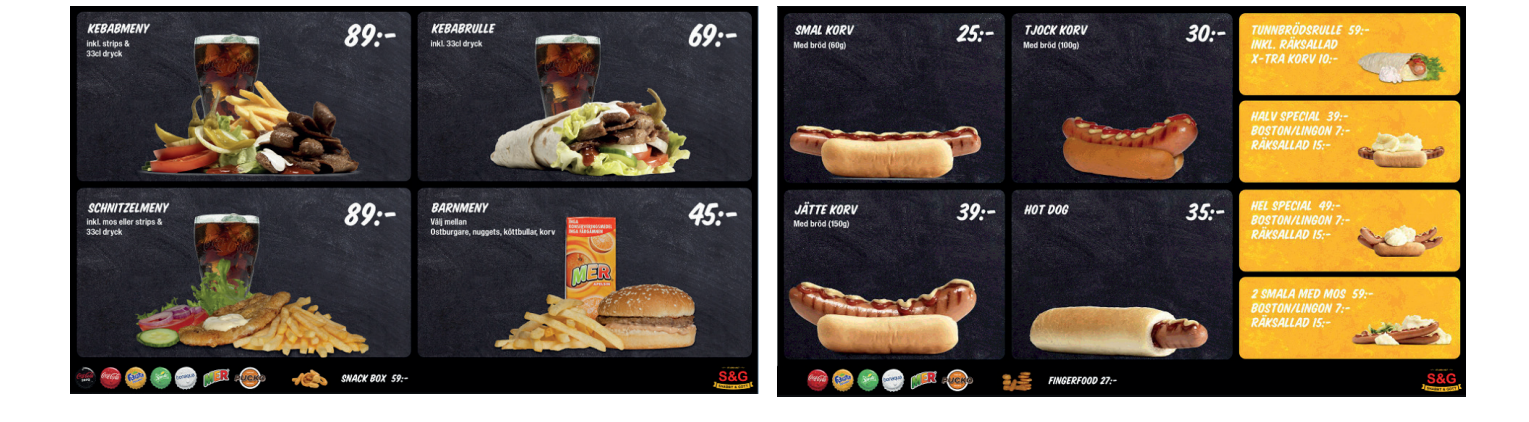

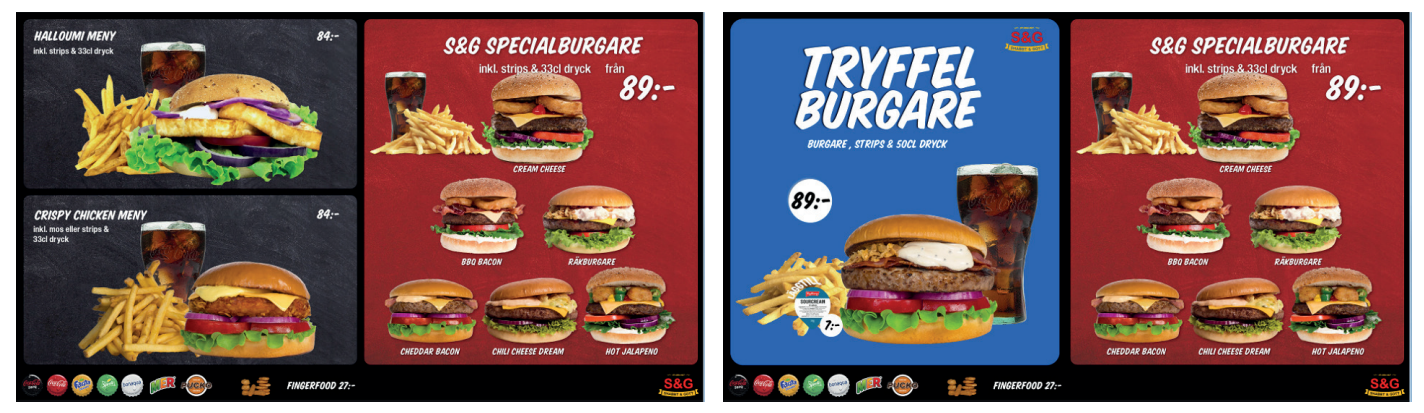

På denna växlar Kampanj på vänster sida

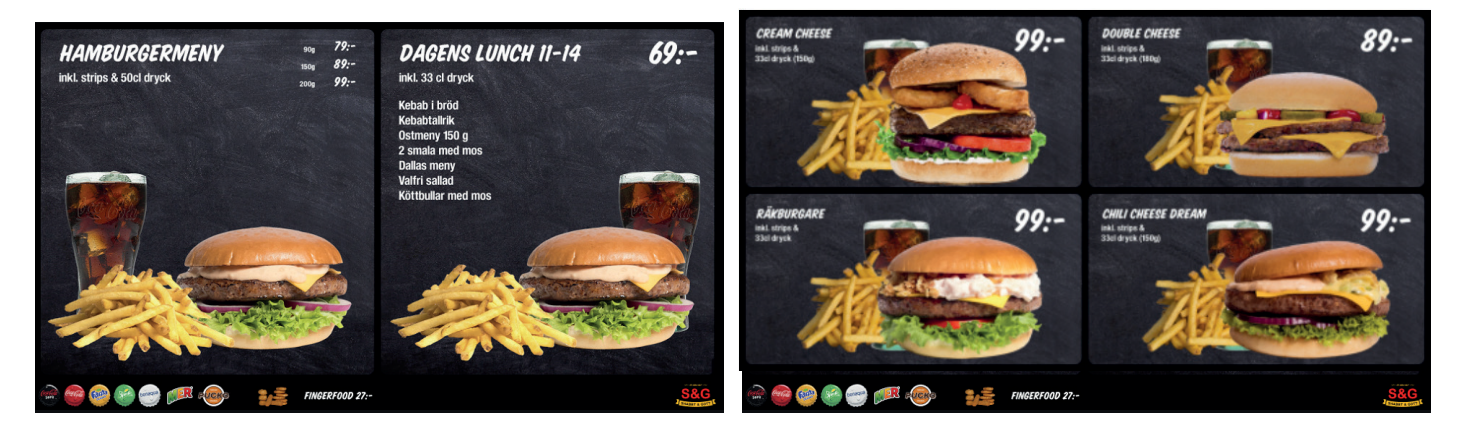

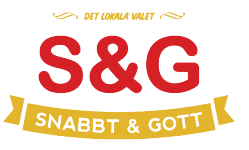